## คู่มือการใช้งานระบบกิจกรรมนักศึกษา (สำหรับนักศึกษา) มหาวิทยาลัยราชภัฏสกลนคร

## คู่มือการใช้งานระบบกิจกรรมนักศึกษา (สำหรับนักศึกษา) มหาวิทยาลัยราชภัฏสกลนคร

เข้าเว็บไซต์ระบบกิจกรรมนักศึกษาโดยการพิมพ์ URL : <u>http://stdac.snru.ac.th</u>
 เพื่อทำการ **จองกิจกรรม** ดังตัวอย่างตามภาพที่ 1

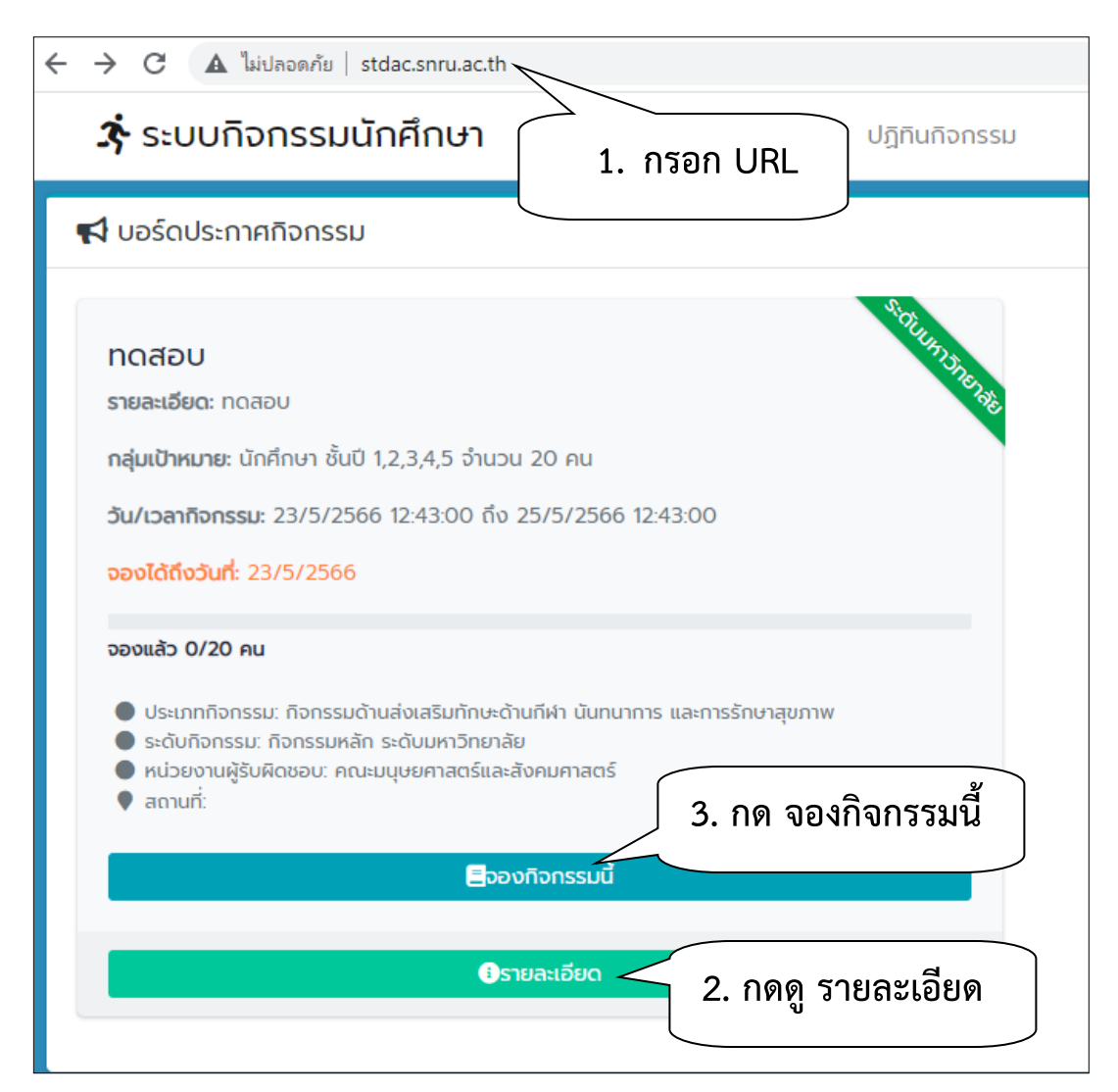

**ภาพที่ 1 :** แสดงหน้าจอการจองกิจกรรม

 เมื่อ กดที่ จองกิจกรรมนี้ จะปรากฏหน้าจอ login ให้ทำการ กรอกชื่อผู้ใช้ซึ่งจะเป็นชื่อผู้ใช้และ รหัสผ่านเดียวกันกับระบบ Snru Connect คือ ชื่อผู้ใช้ : รหัสนักศึกษา รหัสผ่าน : วันเกิดปีเกิด เช่น 02032535

| ระบบกิจกรรมนักศึกษา                               |  |  |  |  |  |
|---------------------------------------------------|--|--|--|--|--|
| ลงชื่อเข้าใช้งานเพื่อจองกิจกรรมทดสอบ              |  |  |  |  |  |
| ใช้ชื่อผู้ใช้รหัสผ่านเดียวกันกับระบบ Snru Connect |  |  |  |  |  |
| ช่อผู้ใช้ 1. กรอกชื่อผู้ใช้                       |  |  |  |  |  |
| รหัสผ่าน 2. กรอกรหัสผ่าน                          |  |  |  |  |  |
| 3. กดปุ่ม ยืนยัน ยืนอัน                           |  |  |  |  |  |
|                                                   |  |  |  |  |  |

ภาพที่ 2 : แสดงการ login เข้าสู่ระบบกิจกรรม

เมื่อกดที่ปุ่ม ยืนยัน จะแสดงข้อความแจ้งว่า ทำการจองกิจกรรมสำเร็จ ดังภาพที่ 3

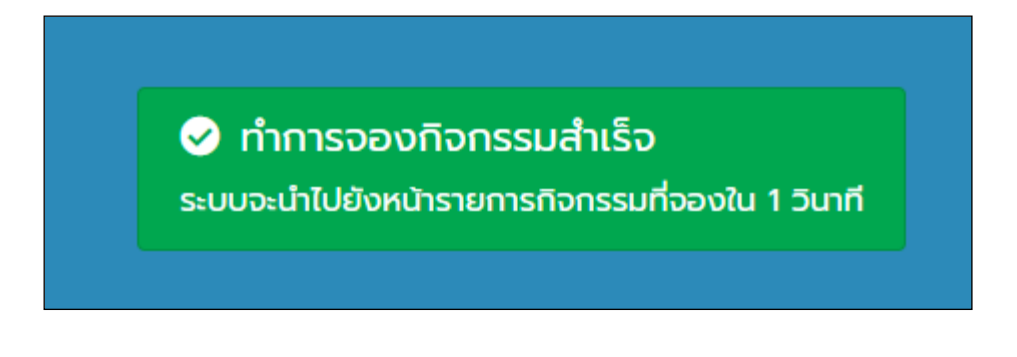

ภาพที่ 3 : แสดงหน้าจอเมื่อทำการจองกิจกรรมสำเร็จ

จากนั้นระบบจะนำไปยังหน้ารายการกิจกรรมที่นักศึกษาได้ทำการจอง ดังภาพที่ 4 เมื่อเรากดที่ปุ่ม รายละเอียด จะมีรายละเอียดของกิจกรรมแสดง ดังภาพ

|       | = 3รระบบกิจกรรมนักศึกษา                                                                                                    |
|-------|----------------------------------------------------------------------------------------------------|
|       | 🗏 รายการกิจกรรมที่จอง                                                                                                    |
| ¶ ∎ ¶ | กดสอบ<br>รายละเอียด: กดสอบ<br>วัน/เวลากิจกรรม ที่จะปรากฏ                                                                                                    |
| 2     | <ul> <li>ประเภทกิจกรรม: กิจกรรมด้านส่งเสริมทักษะด้านที่ผ่า นันทนาการ และการรักษาสุขภาพ</li> <li>ระดับกิจกรรม: กิจกรรมหลัก ระดับมหาวิทยาลัย</li> <li>หน่วยงานผู้รับผิดชอบ: คณะมนุษยศาสตร์และสังคมศาสตร์</li> <li>กลุ่มเป้าหมาย: นักศึกษา</li> <li>จำนวน: 20 คน</li> <li>สถานที่:</li> </ul> |
|       | <ol> <li>1. กดปุ่ม รายละเอียด</li> <li>◊ ยกเลิกการจอง</li> <li>3 รายละเอียด</li> </ol>                                                                                                    |

ภาพที่ 4 : แสดงรายละเอียดกิจกรรมที่จอง

 หากต้องการยกเลิกกิจกรรม เนื่องจากนักศึกษาไม่สามารถเข้าร่วมกิจกรรมได้ สามารถทำได้โดยการกด ที่ปุ่ม ยกเลิกการจอง ดังภาพที่ 5

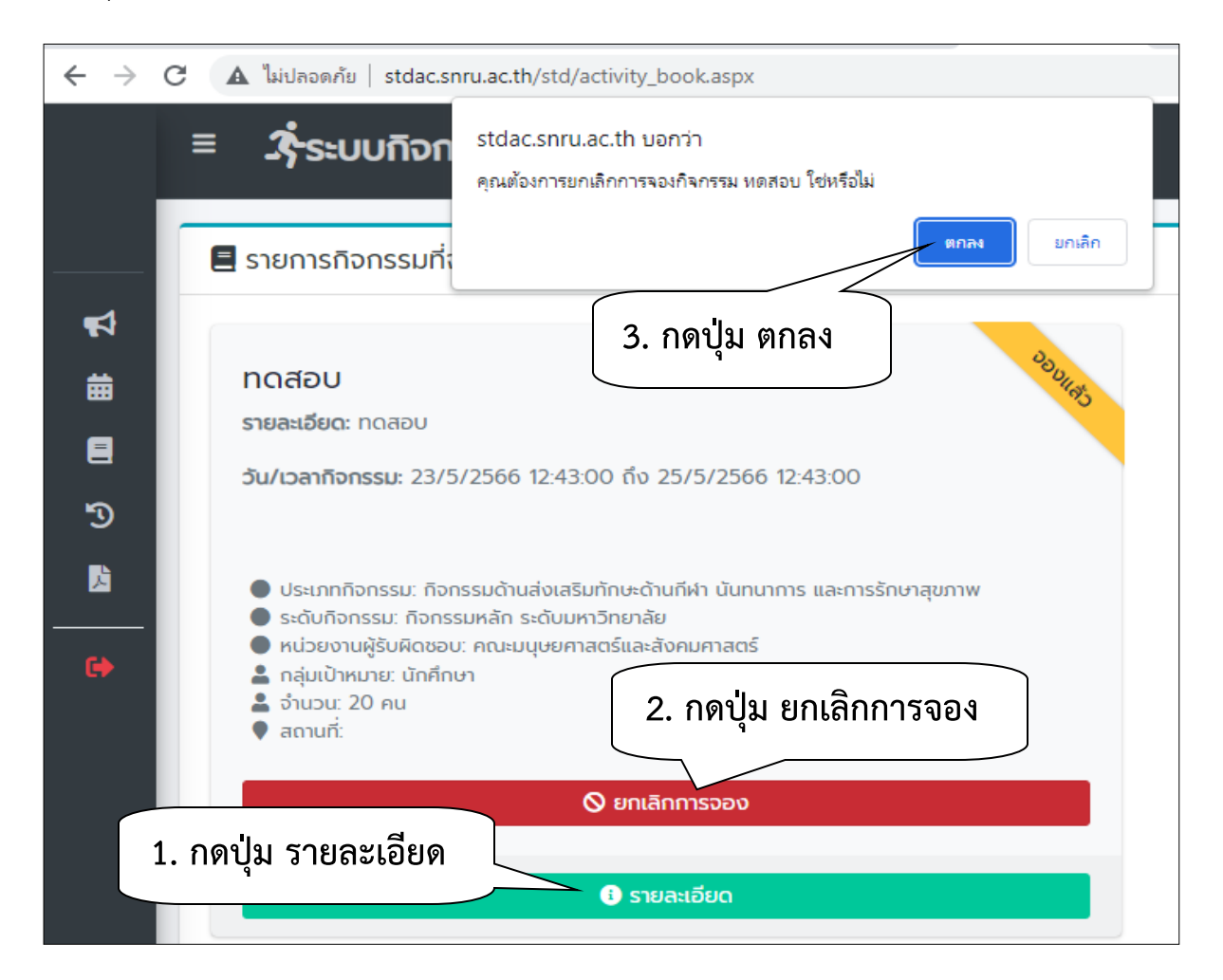

**ภาพที่ 5 :** แสดงหน้าจอ ยกเลิกการจองกิจกรรม

เมื่อกดปุ่ม **ตกลง** ก็จะมีข้อความแจ้งเตือนว่า ยกเลิกการจองสำเร็จ รายการกิจกรรมก็จะหายจาก หน้าจอของนักศึกษาที่ทำการยกเลิก  การยืนยันกิจกรรม เมื่อเข้าร่วมกิจกรรมเสร็จสิ้น ผู้ดูแลกิจกรรมจะมีคิวอาร์โค้ดมาให้เพื่อแสกนและ ยืนยันการเข้าร่วมกิจกรรมนั้น ๆ
 ตัวอย่าง คิวอาร์โค้ดกิจกรรม

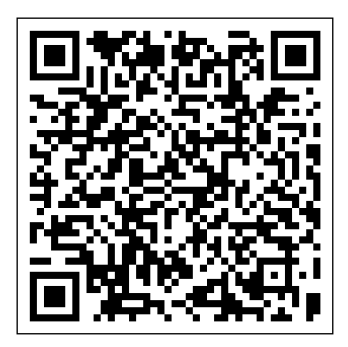

เมื่อได้รับคิวอาร์โค้ด ก็ทำการแสกน หลังจากสแกนจะปรากฎหน้าจอ login ให้นักศึกษาใส่ชื่อผู้ใช้และ รหัสผ่านเพื่อทำการยืนยัน ดังภาพที่ 6

| 🔁 เซ็คอินกิจกรรม                                                                                                    |  |  |  |  |  |
|----------------------------------------------------------------------------------------------------|--|--|--|--|--|
| ลงชื่อเข้าใช้เพื่อยืนยันการเข้าร่วม<br>กิจกรรม                                                                                  |  |  |  |  |  |
| โครงการอบรมนักศึกษาใหม่(ทดสอบ)                                                                                                  |  |  |  |  |  |
| ใช้ชื่อผู้ใช้รหัสผ่านเดียวกันกับระบบ Snru         1. กรอกชื่อผู้ใช้         ชื่อผู้ใช้         2. กรอกรหัสผ่าน         รหัสผ่าน |  |  |  |  |  |
| 3. กดปุ่ม ยืนยัน ยืนยัน                                                                                                    |  |  |  |  |  |

ภาพที่ 6 : แสดงการเข้าระบบเพื่อทำการยืนยันกิจกรรม

เมื่อกดปุ่มยืนยันจะมีข้อความแจ้งเตือนว่า ลงชื่อเข้าร่วมกิจกรรมสำเร็จ เป็นอันเสร็จสิ้นการเข้าร่วม กิจกรรมนั้น ๆ

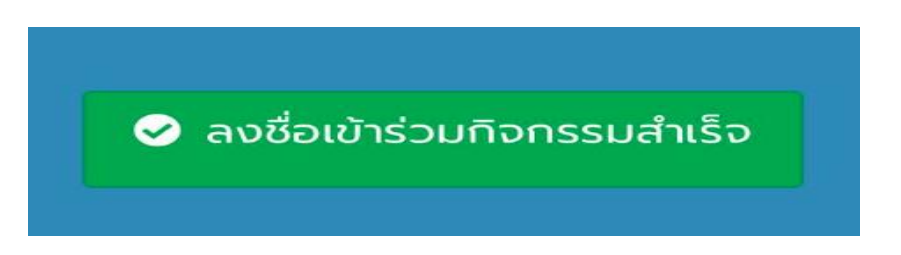

 การดูประวัติการเข้ากิจกรรม ไปที่เมนู ประวัติการเข้าร่วม จะแสดงรายละเอียดที่นักศึกษาได้เข้าร่วม กิจกรรมดังภาพที่ 7

| <ul> <li>ปฏิทินกิจกรรม</li> <li>ปฏิทินกิจกรรม</li> <li>ทิจกรรมที่จอง</li> <li>ประวัติการเข้าร่วม</li> <li>ประวัติการเข้าร่วม</li> <li>กรานสคริปต์กิจกรรม</li> </ul>                                                                                                    | <sub>ระ</sub><br>คลิกที่เมนู | จำนวนหน่วยกิดที่ด้<br><sub>ดับมหา ระดับ</sub><br>ประวัติการ | <sub>้องการ</sub><br>กิจกรรม<br>เเข้าร่วง | ความคืบหน้า<br>0/10 หน่วยกิด | สดานะ       |  |
|----------------------------------------------------------------------------------------------------|------------------------------|-------------------------------------------------------------|-------------------------------------------|------------------------------|-------------|--|
| กิจกรรมด้านส่งเสริมคุณธรรม จริยธรรม และคุณลักษณะคนไทยที่พึง<br>ประสงค์                                                                                                    | 0/3                          | 0/2                                                         | 0/5                                       | มีแล้ว 0/10 หน่วยกิต         | tüxhu       |  |
| กิจกรรมด้านส่งเสริมจิตสาธารณะ การบำเพ็ญประโยชน์และรักษาสิ่ง<br>แวดล้อม                                                                                                    | 0/2                          | 0/2                                                         | 0/2                                       | มีแล้ว 0/6 หน่วยกิด          | Ներու       |  |
| กิจกรรมด้านส่งเสริมทักษะด้านกีฬา นันทนาการ และการรักษาสุขภาพ                                                                                                    | 0.33/2                       | 0/2                                                         | 0/2                                       | มีแล้ว 0.33/6 หน่วยกิต       | <b>Wihu</b> |  |
| กิจกรรมด้านส่งเสริมศิลปะ วัฒนธรรม และภูมิปัญญาท้องถิ่น                                                                                                    | 0/2                          | 0/2                                                         | 0/2                                       | มีแล้ว 0/6 หน่วยกิต          | Tukhu       |  |
| 🕑 ประวัติการเข้าร่วมกิจกรรม                                                                                                    |                              |                                                             |                                           |                              |             |  |
| กฉสอบ<br>รายละเอียด กลอบ<br>วัน/เวลกโจกรรมที่ได้เข้าร่วม<br>12:43:00                                                                                                    |                              |                                                             |                                           |                              |             |  |
| <ul> <li>ประเภทกิจกรรม: ก็จกรรมด้านส่งเสริมทักษะด้านก็ฝา นันทนาการ<br/>และการรักษาสุขภาพ</li> <li>ระดับกิจกรรม: ก็จกรรมหลัก ระดับมหาวิทยาลัย</li> <li>หน่วยงานผู้รับผิดชอบ: คณะมนุษยศาสตร์และสังคมศาสตร์</li> <li>กลุ่มเป้าหมาย: นักศึกษา</li> <li>จำนวน: 20 คน</li> <li>สถานที่:</li> </ul> |                              |                                                             |                                           |                              |             |  |
| ปรายละเอียด                                                                                                    |                              |                                                             |                                           |                              |             |  |

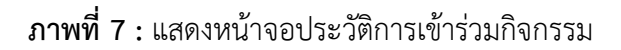